## How to upload a photo with MyChart App

- 1. Open the MyChart App on the smartphone.
- 2. Click "Messages"

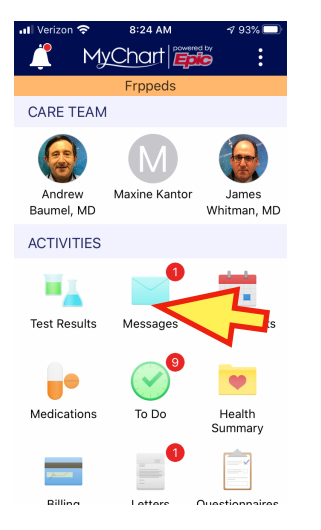

5. Click "Attachments"

| 📶 Verizon 🗢 🛛 8:26 AM 🛛 🕫 93                                                                            | % 🔲     |
|----------------------------------------------------------------------------------------------------|---------|
| Cancel 厚 Get Medical Adv Se                                                                             | end     |
| Send a non-urgent message to your<br>pediatrician's office. Expect a respons<br>within 2 business days. | r<br>se |
| Regarding: Frppeds Zzztest                                                                              |         |
| T 🎯 Baumel, Andrew, MD -F                                                                               | PCP-    |
| Subject:                                                                                                | >       |
| Visible to: Me, All others with                                                                         | >       |
| Attachments:                                                                                            | ~       |
| Enter a message                                                                                         | 7       |

3. Click "send a message"

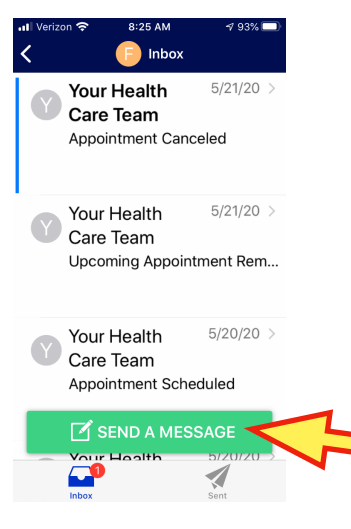

6. Click "Attach image"

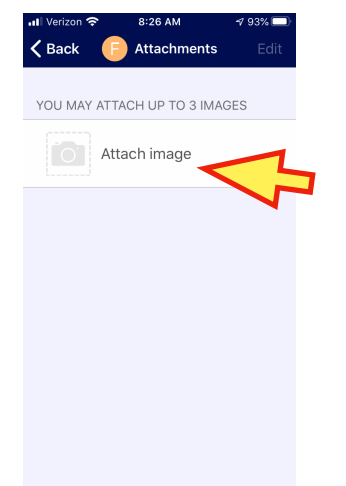

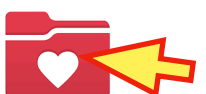

4. Click "Medical Advice"

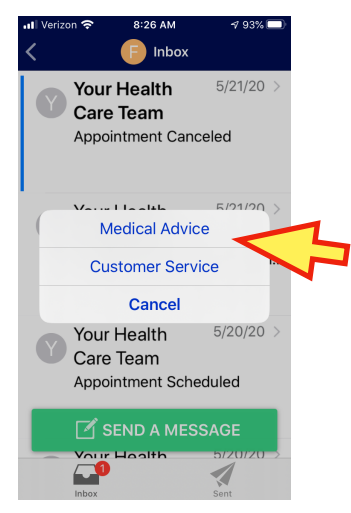

7. Click "use Camera" or "Choose from Album"

| l Verizon 奈 | 8:26 AM          | 193% 🔲 |        |
|-------------|------------------|--------|--------|
| Back        | Attachments      | Edit   |        |
|             |                  |        |        |
| YOU MAY ATT | ACH UP TO 3 IMAG | GES    |        |
| At          | ach image        |        |        |
|             | acminage         |        |        |
|             |                  |        |        |
|             |                  |        |        |
|             |                  |        |        |
|             |                  |        |        |
|             |                  |        | _      |
| Choo        | ose from Albu    | m <    | ~      |
|             |                  |        | イ      |
| L L         | ise Camera       | -      | $\sim$ |
|             |                  |        |        |
|             | Cancel           | - 1    |        |

7. a. Once photo chosen, enter a"Label" (description). Load up to3 photos, depends on size.b. Click "back".

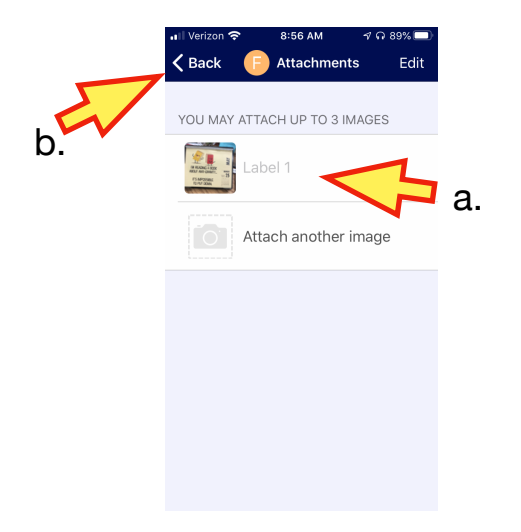

8. a. Enter a message b. Choose "Subject" (see 9.) c. Click "Send"

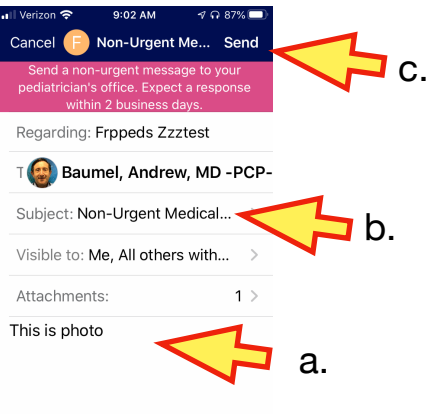

## 9. Click "non-Urgent Medical Question"

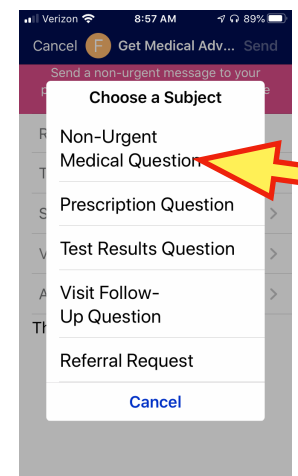